# **PMEX Shari'ah Compliant Trading Platform**

User Guide | Banks

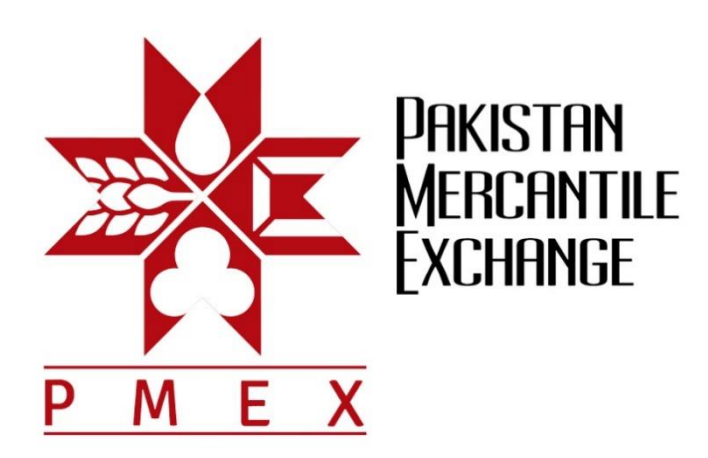

# Contents

| Intro | duction                                                 | 2  |
|-------|---------------------------------------------------------|----|
| How   | to access the PMEX Shari'ah Compliant Trading Platform? | 2  |
| Func  | tions of Trading Platform                               | 3  |
| 1.    | Transaction                                             | 3  |
| 2.    | Market Summary                                          | 8  |
| 3.    | Reports                                                 | 9  |
| 4.    | My Account                                              | 16 |

# Introduction

PMEX Shari'ah Compliant Trading Platform has been designed specifically to offer trading in the Murabaha Contract. This manual is a step by step guide and comprehensively covers the features used by the Bank to perform daily functions.

# How to access the PMEX Shari'ah Compliant Trading Platform?

Follow the below link to access the PMEX Shari'ah Compliant Trading Platform:

http://demotrade2.pmex.com.pk/murabaha/

| Login                                |          |  |  |  |  |  |
|--------------------------------------|----------|--|--|--|--|--|
| 0                                    |          |  |  |  |  |  |
|                                      | USER ID  |  |  |  |  |  |
|                                      | PASSWORD |  |  |  |  |  |
|                                      | Login    |  |  |  |  |  |
| Pakistan Mercantile Exchange Limited |          |  |  |  |  |  |

After entering User ID and Password, BANK admin will land on the Market Summary page, where he can view the commodity available for the Murabaha transaction.

| Setup                                | Transaction    | Market Summary        | Reports                 | My Account      |                                    |  |  |  |
|--------------------------------------|----------------|-----------------------|-------------------------|-----------------|------------------------------------|--|--|--|
| Market Summary                       |                |                       |                         |                 |                                    |  |  |  |
|                                      |                |                       |                         |                 |                                    |  |  |  |
| Commodity Name                       | Commodity Code | Bid (No of Contracts) | Offer (No of Contracts) | Price per litre | Traded Volume (No of<br>Contracts) |  |  |  |
| HIGH SPEED DIESEL                    | HSD            | 0                     | 100,000                 | 100.02          | 9,998                              |  |  |  |
| tes:<br>ISD Contract = 1 litre       |                |                       |                         |                 |                                    |  |  |  |
| Pakistan Mercantile Exchange Limited |                |                       |                         |                 |                                    |  |  |  |

# **Functions of Trading Platform**

The core functions available on the interface are as follows:

- 1. Transaction
- 2. Market Summary
- 3. Reports
- 4. My Account

## **1. Transaction**

Transaction is a drop down menu that will provide admin with access to the following functions:

- **1.** Buy Commodity
- 2. Transfer Sell Commodity
- **3.** Deliver Sell Commodity
- 4. Cancel Sell Order

#### 1. Buy Commodity

Click the **Buy Commodity** from the drop down menu.

| Setup | Transaction                          | Market Summary | Reports | My Account |  |  |  |
|-------|--------------------------------------|----------------|---------|------------|--|--|--|
|       | Buy Commodity                        |                |         |            |  |  |  |
|       | Transfer - Sell Commodity            |                |         |            |  |  |  |
|       | Deliver - Sell Commodity             |                |         |            |  |  |  |
|       | Cancel Sell Order                    |                |         |            |  |  |  |
|       |                                      |                |         |            |  |  |  |
|       |                                      |                |         |            |  |  |  |
|       | Pakistan Mercantile Exchange Limited |                |         |            |  |  |  |

The landing page contains following information as shown in screen on the next page.

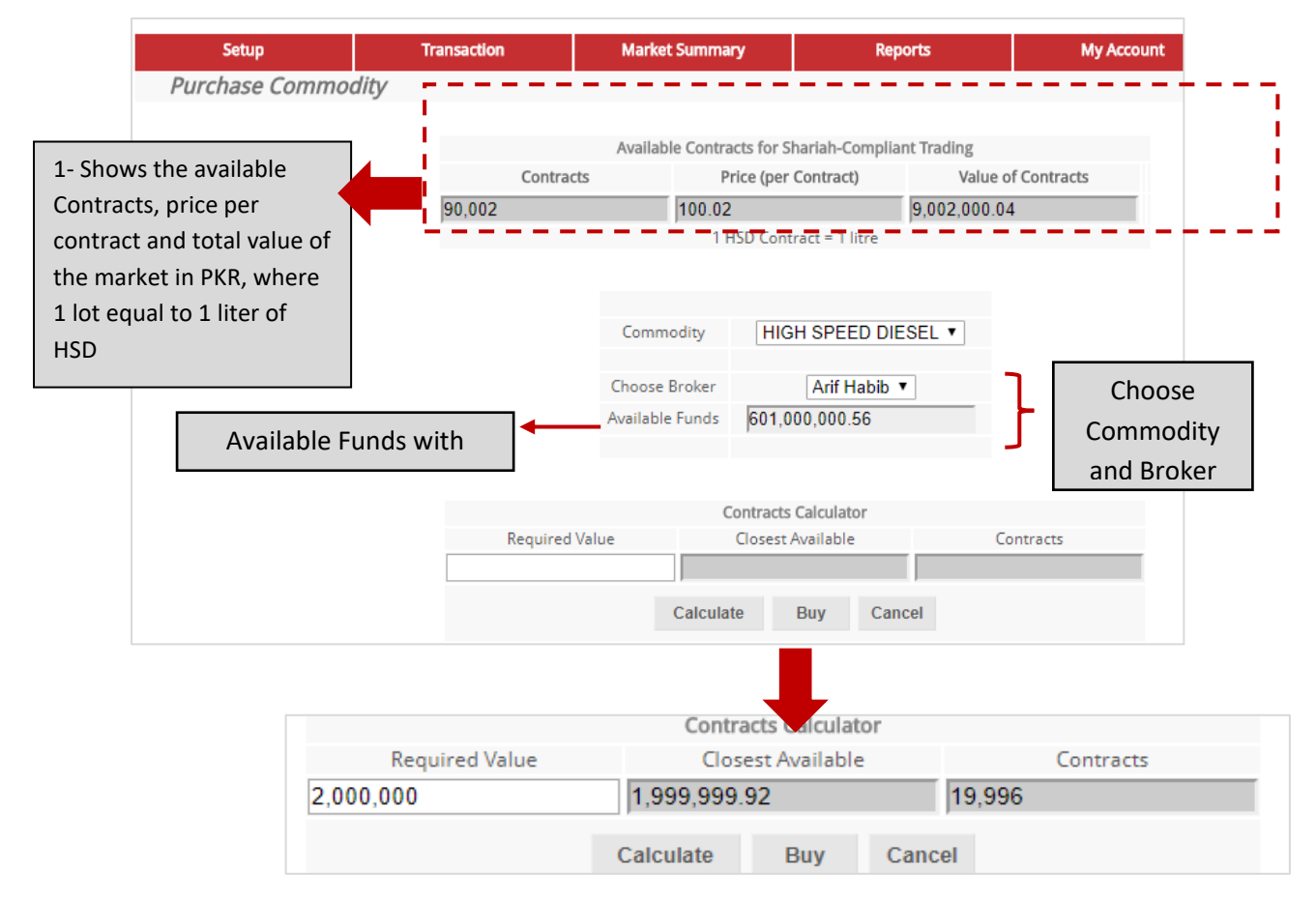

Now, the Bank needs to enter the amount in **Required Value** box for which Bank wants to do a Murabaha with his client and then click the **Calculate** button. This option will calculate the contracts and the closest value for which the Bank can offer Murabaha to its client.

Once the amount is finalized, click the **Buy** button. A pop up window will appear with the message "**Are you sure want to continue?**" click Ok.

On next screen the Bank can find "*Transaction Proceed*". The above can also can be verified from Reports (Ledger Details, Inventory Ledger, Trading Report, Deal Status Report and Participant Ownership).

## 2. Transfer – Sell Commodity

Click the **Transfer – Sell Commodity** from the drop down menu.

| Setup | Transaction                          | Market Summary | Reports | My Account |  |  |  |  |
|-------|--------------------------------------|----------------|---------|------------|--|--|--|--|
|       | Buy Commodity                        |                |         |            |  |  |  |  |
|       | Transfer - Sell Commodity            |                |         |            |  |  |  |  |
|       | Deliver - Sell Commodity             |                |         |            |  |  |  |  |
|       | Cancel Sell Order                    |                |         |            |  |  |  |  |
|       |                                      |                |         |            |  |  |  |  |
|       |                                      |                |         |            |  |  |  |  |
|       |                                      |                |         |            |  |  |  |  |
|       | Pakistan Mercantile Exchange Limited |                |         |            |  |  |  |  |

On the next screen, the Bank can view the purchased deals, details and select transaction type.

The Bank has provision for the following two options:

- 1. Transfer: For Murabaha
- 2. Sell: Sell back into market

If the Bank wants to do Murabaha, select Transfer and then click on details as shown in below screen:

|                       | Setup          | Transaction | Market Summary                            | Reports          | My Account |
|-----------------------|----------------|-------------|-------------------------------------------|------------------|------------|
| Deal Broker           | 058            |             |                                           |                  |            |
| Commodity             | HSD            |             | Select Transaction Type                   | Transfer 🔹       | Transfer   |
| Fanks                 | 454-ASD1-19996 |             |                                           |                  | Sell       |
| Buying<br>Quantity    | 19,996         |             | Offer ID Offeree Bank Quant<br>8145 19,99 | tity Offer Price |            |
| Buying Price          | 100.02         |             |                                           |                  |            |
| Buying Value          | 1,999,999.92   |             | Clos                                      | e                |            |
| Offeree Bank          | <              | ▼           | Pakistan Mercantile I                     | Exchange Limited |            |
| Profit % per<br>annum |                |             |                                           |                  |            |
| Due Date              |                |             |                                           |                  |            |
| No. of days           |                |             |                                           |                  |            |
| Offer Price           |                |             |                                           |                  |            |
| Offer value           |                |             |                                           |                  |            |
|                       |                |             |                                           |                  |            |
| Calculat              | e Transfer     |             |                                           |                  |            |

Select the Offeree Bank from the drop down menu, enter profit %age/annum and due date, as shown in below image and then click calculate.

| Deal Broker           | 058            |           | Deal Broker           | 058            |
|-----------------------|----------------|-----------|-----------------------|----------------|
| Commodity             | HSD            |           | Commodity             | HSD            |
| Tanks                 | 454-ASD1-19996 |           | Tanks                 | 454-ASD1-19996 |
| Buying<br>Quantity    | 19,996         |           | Buying<br>Quantity    | 19,996         |
| Buying Price          | 100.02         |           | Buying Price          | 100.02         |
| Buying Value          | 1,999,999.92   |           | Buying Value          | 1,999,999.92   |
| Offeree Bank          | TEST BANK      | T         | Offeree Bank          | TEST BANK      |
| Profit % per<br>annum | 9              |           | Profit % per<br>annum | 9              |
| Due Date              | 29-09-2017     | Calculate | Due Date              | 29-09-2017     |
| No. of days           |                | Calculate | No. of days           | 8              |
| Offer Price           |                |           | Offer Price           | 100.22         |
| Offer value           |                |           | Offer value           | 2,003,945.13   |
|                       |                |           |                       |                |
| Calculate             | Transfer       |           | Calculate             | Transfer       |

If the calculations are correct as shown in figure 2, click **Transfer** button. A message "*Transaction proceed!*" will appear on next screen. Similarly, The Bank can opt for **Sell Order** at this stage.

For this, the Bank has to choose Sell from the drop down menu and click on the Detail button. The next screen will appear with the option Sell Order.

| Setup      | Transaction | Market Summar   | у          | Reports          | My Account |  |
|------------|-------------|-----------------|------------|------------------|------------|--|
| SELL ORDER |             |                 |            |                  |            |  |
|            |             |                 |            |                  |            |  |
|            |             |                 |            |                  |            |  |
|            |             | Deal Broker     | 058        |                  |            |  |
|            |             | Commodity       | HSD        |                  |            |  |
|            |             | Tanks           |            | 454-ASD1-19996   |            |  |
|            |             | Buying Quantity | 19,99      | 6                |            |  |
|            |             | Buying Price    | 100.0      | 2                |            |  |
|            |             | Buying Value    | 1,999      | ,999.92          |            |  |
|            |             |                 | Sell C     | )rder            |            |  |
|            |             |                 |            |                  |            |  |
|            |             | Pakistan        | Mercantile | Exchange Limited |            |  |

Now, click on **Sell Order** button. This will sell the commodity back into the market.

#### 3. Cancel Sell Order

Click the **Cancel Sell Order** from the drop down menu.

| Setup | Transaction               | Market Summary     | Reports            | My Account |  |
|-------|---------------------------|--------------------|--------------------|------------|--|
|       | Buy Commodity             |                    |                    |            |  |
|       | Transfer - Sell Commodity |                    |                    |            |  |
|       | Cancel Sell Order         |                    |                    |            |  |
|       |                           |                    |                    |            |  |
|       |                           |                    |                    |            |  |
|       |                           |                    |                    |            |  |
|       |                           |                    |                    |            |  |
|       |                           |                    |                    |            |  |
|       |                           |                    |                    |            |  |
|       |                           | Pakistan Mercantil | e Exchange Limited |            |  |

On the next page, Bank can find order(s). Click the **Details** button and then cancel the order. The cancel order can also be verified via Market information and Reports section.

| Setup           | Transaction | Market Summary            | Reports              | My Account           |  |
|-----------------|-------------|---------------------------|----------------------|----------------------|--|
| CANCEL SELL ORD | ERS         |                           |                      |                      |  |
|                 |             | Offer ID Bank<br>8144 MCB | Lots<br>1998 Details |                      |  |
|                 |             | Pakistan Mercantil        | Deal Broker          | 058                  |  |
|                 |             |                           | Bank                 | MCB                  |  |
|                 |             |                           | Commodity            | HSD<br>454-ASD1-9998 |  |
|                 |             |                           | Buying Quantity      | 9,998                |  |
|                 |             |                           | Buying Price         | 100.02               |  |
|                 |             |                           | Buying Value         | 999,999.96           |  |
|                 |             |                           |                      | Cancel Order         |  |

## 2. Market Summary

Market Summary is a drop down menu that will provide admin with the access to Market Information. Click Market Information.

| Setup          | Transaction | Market Summary     | Reports             | My Account |  |
|----------------|-------------|--------------------|---------------------|------------|--|
| Market Summary |             | Market Information |                     |            |  |
|                |             |                    |                     |            |  |
|                |             |                    |                     |            |  |
|                |             |                    |                     |            |  |
|                |             |                    |                     |            |  |
|                |             |                    |                     |            |  |
|                |             | Pakistan Mercanti  | le Exchange Limited |            |  |

Market Information will show the details of the listed commodity(s) as shown below:

|              | Setup                              | Transaction    | Market Summary        | Reports                 | My Account      |                                    |  |  |  |
|--------------|------------------------------------|----------------|-----------------------|-------------------------|-----------------|------------------------------------|--|--|--|
|              | Market Summary                     |                |                       |                         |                 |                                    |  |  |  |
|              |                                    |                |                       |                         |                 |                                    |  |  |  |
|              | Commodity Name                     | Commodity Code | Bid (No of Contracts) | Offer (No of Contracts) | Price per litre | Traded Volume (No of<br>Contracts) |  |  |  |
|              | HIGH SPEED DIESEL                  | . HSD          | 0                     | 0                       | 0               | 0                                  |  |  |  |
| Note<br>1 HS | Notes:<br>1 HSD Contract = 1 litre |                |                       |                         |                 |                                    |  |  |  |
|              |                                    |                | Pakistan Mercantil    | e Exchange Limited      |                 |                                    |  |  |  |

## 3. Reports

Report is a drop down menu that will provide you with access to the following functions:

- 1. Ledger Details
- Inventory Ledger
   Trading Report
   Deal Status Report

- 5. Participants Ownership

## 1. Ledger Details

Click the Ledger Details from the drop down menu.

| Setup | Transaction | Market Summary     | Reports               | My Account |  |
|-------|-------------|--------------------|-----------------------|------------|--|
|       |             |                    | Ledger Details        |            |  |
|       |             |                    | Inventory Ledger      |            |  |
|       |             |                    | Trading Report        |            |  |
|       |             |                    | Deal Status Report    |            |  |
|       |             |                    | Participant Ownership |            |  |
|       |             |                    |                       |            |  |
|       |             |                    |                       |            |  |
|       |             |                    |                       |            |  |
|       |             | Pakistan Mercantil | e Exchange Limited    |            |  |

On a landing page, select date range and account type as shown in below screen:

| Setup          | Transaction | Market Sum  | nmary            | Reports          | My Account |          |
|----------------|-------------|-------------|------------------|------------------|------------|----------|
| Ledger Details |             |             |                  |                  |            |          |
|                |             |             |                  |                  |            |          |
|                |             |             |                  |                  |            | Download |
|                |             |             |                  |                  |            |          |
|                |             | Participant | MEE              | ZAN BANK 🔻       |            |          |
|                |             | From Date   | 21/09/20         | 17               |            |          |
|                |             | To Date     | 21/09/20         | 17               |            |          |
|                |             | Acc Type    |                  | CASH <b>T</b>    |            |          |
|                |             |             | Show             |                  |            |          |
|                |             |             |                  |                  |            |          |
|                |             |             |                  |                  |            |          |
|                |             | Pak         | istan Mercantile | exchange Limited |            |          |

Click the **Show** button. This will proceed to the following screen along with additional information.

| Ledger Details         Participant       MEEZAN ▼         From Date       25/10/2017         To Date       25/10/2017         Acc Type       ALL ▼         Show    | Setup          | Transaction | Market Summary    | Reports                      | My Account   |         |
|----------------------------------------------------------------------------------------------------|----------------|-------------|-------------------|------------------------------|--------------|---------|
| Participant MEEZAN ▼<br>From Date 25/10/2017<br>To Date 25/10/2017<br>Acc Type ALL ▼<br>Show<br>Transaction Date Remarks Debit Credit Closing Balance Account Type | Ledger Details |             |                   |                              |              |         |
| Participant MEEZAN ▼<br>From Date 25/10/2017<br>To Date 25/10/2017<br>Acc Type ALL ▼<br>Show<br>Transaction Date Remarks Debit Credit Closing Balance Account Type |                |             |                   |                              |              |         |
| Participant     MEEZAN ▼       From Date     25/10/2017       To Date     25/10/2017       Acc Type     ALL ▼       Show                                           |                |             |                   |                              |              | Downloa |
| From Date     25/10/2017       To Date     25/10/2017       Acc Type     ALL •       Show     Show                                                                 |                |             | Participant       |                              |              |         |
| Transaction Date Remarks Debit Credit Closing Balance Account Type                                                                                                 |                |             | From Date         | 05/10/2017                   |              |         |
| Acc Type ALL    Acc Type Block                                                                                                    |                |             | To Date 2         | 25/10/2017                   |              |         |
| Show Transaction Date Remarks Debit Credit Closing Balance Account Type                                                                                            |                |             | Acc Type          | ALL 🔻                        |              |         |
| Transaction Date Remarks Debit Credit Closing Balance Account Type                                                                                                 |                |             |                   | 0h                           |              |         |
| Transaction Date Remarks Debit Credit Closing Balance Account Type                                                                                                 |                |             |                   | Show                         |              |         |
|                                                                                                    |                | Transac     | tion Date Remarks | Debit Credit Closing Balance | Account Type |         |
| Opening Balance -49,000,081.50                                                                                                    |                |             | Opening Bala      | nce -49,000,081.50           |              |         |

## 2. Inventory Ledger

Click the **Inventory Ledger** from drop down menu.

| Setup | Transaction | Market Summary    | Reports               | My Account |  |
|-------|-------------|-------------------|-----------------------|------------|--|
|       |             |                   | Ledger Details        |            |  |
|       |             |                   | Inventory Ledger      |            |  |
|       |             |                   | Trading Report        |            |  |
|       |             |                   | Deal Status Report    |            |  |
|       |             |                   | Participant Ownership |            |  |
|       |             |                   |                       |            |  |
|       |             |                   |                       |            |  |
|       |             |                   |                       |            |  |
|       |             | Pakistan Mercanti | le Exchange Limited   |            |  |

On the next screen, select date range.

| Setup            | Transaction | Market Sum | mary              | Reports         | My Account |  |
|------------------|-------------|------------|-------------------|-----------------|------------|--|
| Inventory Ledger |             |            |                   |                 |            |  |
|                  |             |            |                   |                 |            |  |
|                  |             |            |                   |                 |            |  |
|                  |             | Member     | MEE               | ZAN BANK 🔻      |            |  |
|                  |             | From Date  | 21/09/201         | 7               |            |  |
|                  |             | To Date    | 21/09/201         | 7               |            |  |
|                  |             |            | Show              |                 |            |  |
|                  |             |            |                   |                 |            |  |
|                  |             |            |                   |                 |            |  |
|                  |             | Paki       | stan Mercantile E | xchange Limited |            |  |

Now click **Show** button, this will proceed to the screen as shown below:

| Setup            | Transaction      | Market Su        | mmary          | Rep         | orts            | My Account     |  |
|------------------|------------------|------------------|----------------|-------------|-----------------|----------------|--|
| Inventory Ledger |                  |                  |                |             |                 |                |  |
|                  |                  |                  |                |             |                 |                |  |
|                  |                  |                  |                |             |                 |                |  |
|                  |                  | Member           | MEE            | ZAN BANK    | •               |                |  |
|                  |                  | From Date        | 21/09/201      | 7           |                 |                |  |
|                  |                  | To Date          | 21/09/201      | 7           |                 |                |  |
|                  |                  |                  | Show           |             |                 |                |  |
|                  |                  |                  |                |             |                 |                |  |
|                  | ID Transaction   | on Date Men      | nber Commodity | Quantity Ru | nning Balance C | pening Balance |  |
|                  | 8144 9/21/2017 2 | :12:01 PM MI     | BL HSD         | 9,998       | 9,998           | 0              |  |
|                  | 8144 9/21/2017 2 | :12:40 PM MI     | BL HSD         | -9,998      | 0               | 9,998          |  |
|                  | 8145 9/21/2017 3 | :20:07 PM MI     | BL HSD         | 19,996      | 19,996          | 10.006         |  |
|                  | 8143 9/21/2017 3 | :49:05 PIVI IVII |                | -19,990     | 0               | 19,990         |  |
|                  | ID               | Transaction      | Date Membe     | r Commodity | Quantity Locat  | on             |  |
|                  | 8144             | 9/21/2017 2:1    | 2:01 PM MBL    | HSD         | 9,998 ASD       | 1              |  |
|                  | 8144             | 9/21/2017 2:1    | 2:40 PM MBL    | HSD         | -9,998 ASD      | 1              |  |
|                  | 8145             | 9/21/2017 3:2    | 0:07 PM MBL    | HSD         | 19,996 ASD      | 1              |  |
|                  | 8145             | 9/21/2017 3:4    | 9:03 PM MBL    | HSD         | -19,996 ASD     | 1              |  |

The above screen shows the quantity in/out, running balance and opening balance: In second table, location wise commodity is given.

## 3. Trading Report

Click the **Trading Report** tab from the drop down menu.

| Setup | Transaction | Market Summary     | Reports               | My Account |  |
|-------|-------------|--------------------|-----------------------|------------|--|
|       |             |                    | Ledger Details        |            |  |
|       |             |                    | Inventory Ledger      |            |  |
|       |             |                    | Trading Report        |            |  |
|       |             |                    | Deal Status Report    |            |  |
|       |             |                    | Participant Ownership |            |  |
|       |             |                    |                       |            |  |
|       |             |                    |                       |            |  |
|       |             | Pakistan Mercantil | e Exchange Limited    |            |  |

On next screen, enter Broker name and select date range as shown in below:

| Setup            | Transaction      | Market Sum  | mary           | Reports            | My Account |  |
|------------------|------------------|-------------|----------------|--------------------|------------|--|
| Shariah-Complian | t Trading Report |             |                |                    |            |  |
|                  |                  |             |                |                    |            |  |
|                  |                  |             |                |                    |            |  |
|                  |                  | Client Role |                | ALL 🔻              |            |  |
|                  |                  | Broker      | Name           |                    |            |  |
|                  |                  | From Date   | 21/09/2        | 017                |            |  |
|                  |                  | To Date     | 21/09/2        | 017                |            |  |
|                  |                  |             | Sho            | W                  |            |  |
|                  |                  |             |                |                    |            |  |
|                  |                  | Paki        | stan Mercantil | e Exchange Limited |            |  |

Now click on the **Show** button, this will proceed to the next screen along with complete trade report of particular date(s) as shown below:

| Setup               | Transaction      | ı             | Ma     | arket Sumn | nary          | F              | Reports             | My Acco            | unt            |                 |
|---------------------|------------------|---------------|--------|------------|---------------|----------------|---------------------|--------------------|----------------|-----------------|
| Shariah-Compliant 1 | rading Repo      | rt            |        |            |               |                |                     | 1                  |                |                 |
|                     |                  |               |        |            |               |                |                     |                    |                |                 |
|                     |                  |               |        |            |               |                |                     |                    |                |                 |
|                     |                  |               | Clier  | nt Role    |               | ALL 🔻          |                     |                    |                |                 |
|                     |                  |               | Br     | oker       | Arif Hab      | ib             |                     |                    |                |                 |
|                     |                  |               | From   | n Date     | 21/09/2       | 017            |                     |                    |                |                 |
|                     |                  |               | То     | Date       | 21/09/2       | 017            |                     |                    |                |                 |
|                     |                  |               |        |            | Sho           | 147            |                     |                    |                |                 |
|                     |                  |               |        |            | 3110          | vv             |                     |                    |                |                 |
| Transaction Dat     | o Offer ID Clier | t ID Client I | Jamo   | Trado      | Broker        | Commodity      | Contract Size (Lite | a) No Of Contracts | Price (PKP/Lit | ro) Voluo (PKP) |
| 9/21/2017 2:12:01   | PM 8144 MI       | BL MEEZAN     | BANK   | BUY        | Arif Habib    | HSD            | contract Size (Lit  | 1 9998             | 100.           | .02 999999.96   |
| 9/21/2017 2:12:40   | PM 8144 M        | BL MEEZAN     | BANK   | TRANSFER   | Arif Habib    | HSD            |                     | 1 9998             | 100.           | .02 999999.96   |
| 9/21/2017 3:20:07   | PM 8145 M        | BL MEEZAN     | I BANK | BUY        | Arif Habib    | HSD            |                     | 1 19996            | 100.           | .02 1999999.92  |
| 9/21/2017 3:49:03   | PM 8145 M        | BL MEEZAN     | BANK   | TRANSFER   | Arif Habib    | HSD            |                     | 1 19996            | 100.           | .02 1999999.92  |
|                     |                  |               |        |            |               |                |                     |                    |                |                 |
|                     |                  |               |        | Pakist     | tan Mercantik | e Exchange Lim | nited               |                    |                |                 |

## 4. Deal Status Report

Click the **Deal Status Report** from the drop down menu.

| Setup | Transaction | Market Summary     | Reports               | My Account |  |
|-------|-------------|--------------------|-----------------------|------------|--|
|       |             |                    | Ledger Details        |            |  |
|       |             |                    | Inventory Ledger      |            |  |
|       |             |                    | Trading Report        |            |  |
|       |             |                    | Deal Status Report    |            |  |
|       |             |                    | Participant Ownership |            |  |
|       |             |                    |                       |            |  |
|       |             |                    |                       |            |  |
|       |             |                    |                       |            |  |
|       |             | Pakistan Mercantil | e Exchange Limited    |            |  |

On next page, select date range, commodity, status list and type as shown below:

| Setup                     | Transaction | Market Summai                                                                          | У                                                           | Reports           | N  | ly Account                                                                                                    |
|---------------------------|-------------|----------------------------------------------------------------------------------------|-------------------------------------------------------------|-------------------|----|----------------------------------------------------------------------------------------------------|
| Deal Status Report        |             |                                                                                        |                                                             |                   |    |                                                                                                    |
| All<br>Borrower<br>Lender |             | Participant ID<br>From Date<br>To Date<br>Commodity<br>Status List<br>Type<br>Pakistan | 21/09/2017<br>21/09/2017<br>HIGH SPEE<br>ALL<br>All<br>Show | DIESE V<br>V<br>V | ~> | ALL<br>BUY<br>DELIVERY<br>BOOKED<br>PENDING<br>SELL ORDER<br>REJECTED<br>ACCEPTED BY CG<br>OUTRIGHT<br>EXPIRED<br>SALE<br>APPROVED |

Click the **Show** button, this will proceed to a new screen as shown on the next page:

| Setup                     | П      | ansaction | Mar                  | ket Summary | ,               | Report       | s          |             | My Accoun  | t          |           |
|---------------------------|--------|-----------|----------------------|-------------|-----------------|--------------|------------|-------------|------------|------------|-----------|
| Deal Status Report        |        |           |                      |             |                 |              |            |             |            |            |           |
|                           |        |           |                      |             |                 |              |            |             |            |            |           |
|                           |        |           | Darti                | rinant ID   |                 |              |            |             |            |            |           |
|                           |        |           | Farth                | Dete        | 24/00/20        | 47           |            |             |            |            |           |
|                           |        |           | Fro                  | m Date      | 21/09/20        | 17           |            |             |            |            |           |
|                           |        |           | To                   | Date        | 21/09/20        | 17           |            |             |            |            |           |
|                           |        |           | Con                  | nmodity     | HIGH S          | PEED DIES    | ΕV         |             |            |            |           |
|                           |        |           | Sta                  | tus List    | ALL             |              | •          |             |            |            |           |
|                           |        |           | 1                    | Гуре        | All             |              | •          |             |            |            |           |
|                           |        |           |                      |             |                 |              |            |             |            |            |           |
|                           |        |           |                      |             | Show            |              |            |             |            |            |           |
|                           |        |           |                      |             |                 |              |            |             |            |            |           |
| ID Transaction Date       | Lender | Borrower  | No Of Contract(Litre | ) Commodity | Offer Price     | Offer Value  | Unit Price | Unit Value  | Offer Rate | Status     | Due Date  |
| 8144 9/21/2017 4:04:45 PN | 1 MBL  | MCB       | 9,99                 | B HSD       | 100.54          | 1,005,205.44 | 100.02     | 999999.96   | 10%        | SELL ORDER | 10/10/201 |
| 8144 9/21/2017 4:04:45 PN | 1 MBL  | MCB       | 9,99                 | B HSD       | 100.54          | 1,005,205.44 | 100.07     | 1000499.86  | 10%        | SELL ORDER | 10/10/201 |
| 8145 9/21/2017 3:49:03 PN | I MBL  | TST       | 19,99                | 5 HSD       | 100.22          | 2,003,945.13 | 100.02     | 19999999.92 | 9%         | SELL ORDER | 29/09/201 |
| 8145 9/21/2017 3:49:03 PN | 1 MBL  | TST       | 19,99                | 5 HSD       | 100.22          | 2,003,945.13 | 100.07     | 2000999.72  | 9%         | SELL ORDER | 29/09/201 |
|                           |        |           |                      |             |                 |              |            |             |            |            |           |
|                           |        |           |                      | Pakistan I  | lercantile Exch | ange Limited |            |             |            |            |           |

The above screen is showing following fields:

- 1. ID
- 2. Transaction Date
- 3. Lender
- 4. Borrower
- 5. No. of Contracts
- 6. Commodity
- 7. Offer Price (Rs)
- 8. Offer Value (Rs)
- 9. Unit Price (Rs)
- 10. Unit Value (Rs)
- 11. Offer Rate (Rs)
- 12. Status
- 13. Due Date

## 5. Participant Ownership

Click the **Participant Ownership** from drop down menu.

| Setup | Transaction | Market Summary     | Reports               | My Account |  |
|-------|-------------|--------------------|-----------------------|------------|--|
|       |             |                    | Ledger Details        |            |  |
|       |             |                    | Inventory Ledger      |            |  |
|       |             |                    | Trading Report        |            |  |
|       |             |                    | Deal Status Report    |            |  |
|       |             |                    | Participant Ownership |            |  |
|       |             |                    |                       |            |  |
|       |             |                    |                       |            |  |
|       |             |                    |                       |            |  |
|       |             | Pakistan Mercantil | e Exchange Limited    |            |  |

This will show the participant share tank wise.

# 4. My Account

Click the **Change Password** from drop down menu. This action will lead admin to the following screen:

| Setup           | Transaction | Market Summary   |                 | Reports     | My Account      |
|-----------------|-------------|------------------|-----------------|-------------|-----------------|
| Change Password |             |                  |                 |             | Change Password |
|                 |             |                  |                 |             |                 |
|                 |             | Old Password     | •••••           |             |                 |
|                 |             | New Password     | •••••           |             |                 |
|                 |             | Confirm Password | •••••           |             |                 |
|                 |             |                  | Save            |             |                 |
|                 |             | Pakistan M       | ercantile Excha | nge Limited |                 |

Enter old password followed by new password and confirm new password. Click on the **Save** button. This action will save the new details in the PMEX Shari'ah Compliant Trading Platform.